# **Introduction to Eiffel Vision 2**

 $\bigcirc$ 

1

**Christian Estler** 

**Distributed Software Engineering Lab 2015** 

- Eiffel Vision 2 is a UI library
- Allows for building platform independent graphical UIs
  - Windows
  - Linux
  - Mac OS

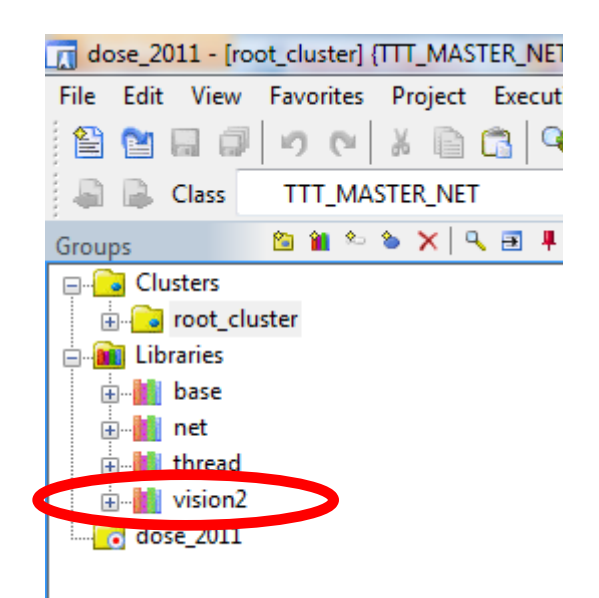

### Create a new project...

| EiffelStudio                                                                                                    |    |  |  |  |  |
|----------------------------------------------------------------------------------------------------|----|--|--|--|--|
| Create project                                                                                                    |    |  |  |  |  |
| Basic application (no graphics library included)                                                                                                    |    |  |  |  |  |
| Gaphics application, multi-platform, with EiffelVision 2                                                                                                    |    |  |  |  |  |
| Graphics application, windows only, with WEL                                                                                                    |    |  |  |  |  |
|                                                                                                    |    |  |  |  |  |
| Open project                                                                                                    | וו |  |  |  |  |
| Name       Target       Path         Image: Image: Im |    |  |  |  |  |
| Location: C:\Users\hce\ETH\Teaching\DOSE\2011\src                                                                                                    |    |  |  |  |  |
| Action: Clean                                                                                                    |    |  |  |  |  |
| Reset user settings                                                                                                    |    |  |  |  |  |
| Hide this dialog at startup                                                                                                    |    |  |  |  |  |
| Create Cancel                                                                                                    |    |  |  |  |  |

### Step through the wizard...

| New Vision2 Application Wizard |                                                                                                    |                                                                                                    |
|--------------------------------|----------------------------------------------------------------------------------------------------|----------------------------------------------------------------------------------------------------|
| To continue, click Next.       | New Vision2 Application Wizard         Project Hame and Project location         You can choose the name of the project and<br>the directory where the project will be generated.         Please fill in:<br>The name of the project (without spaces).<br>The directory where you want the Eiffel classes to be generated.         Project name:<br>my_vision2_application_1         Project location:<br>C:\Users\hce\Documents\Eiffel 6.8 User Files\projects\my_vis |                                                                                                    |
|                                | Compile the generated project       < Back     Cancel                                                                                                    | New Vision2 Application Wizard  Vision2 Application Appearance  You can choose the appearance of your application.  Click the checkboxes to change the appearance.  Menu Bar  Menu Bar |

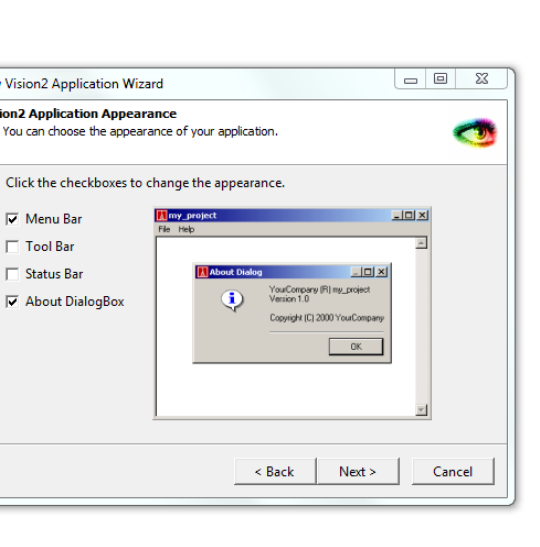

Tool Bar

### Compile and run...

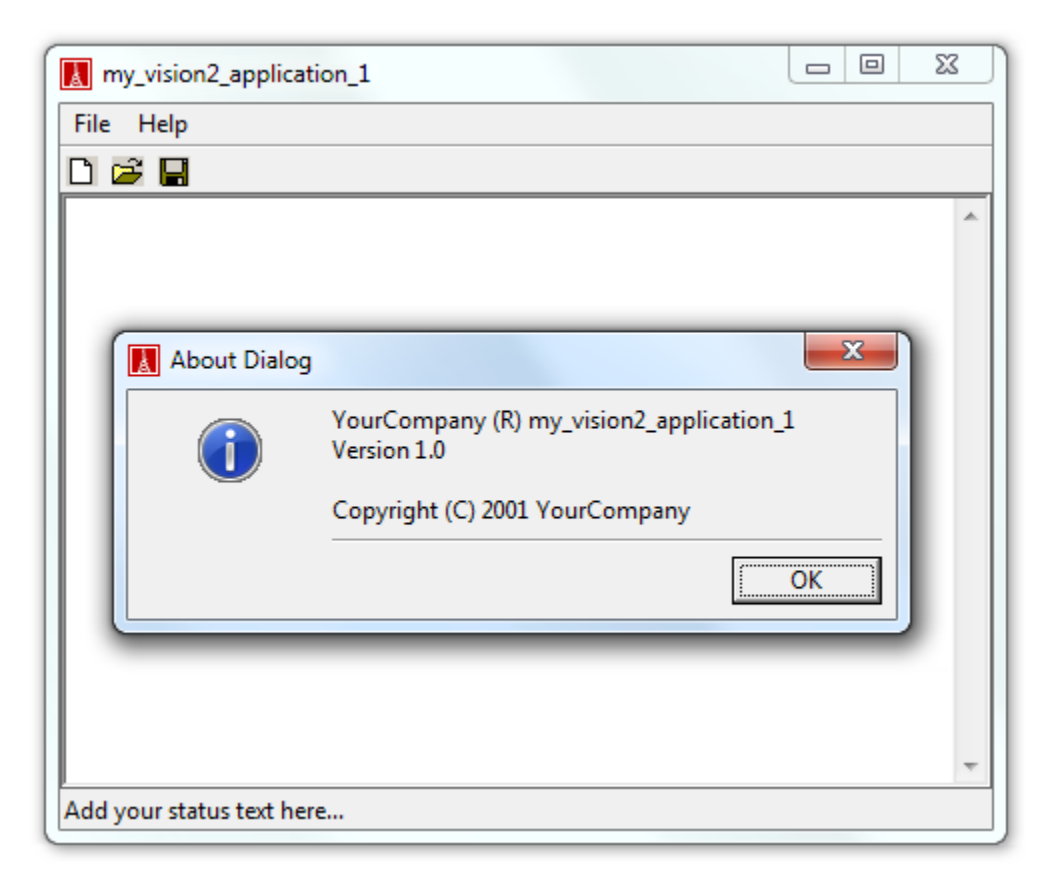

#### Note: EiffelStudio uses Vision2 for its GUI

- Start with a main window, i.e. inherit from
  - class EV\_WINDOW or
  - class EV\_TITLED\_WINDOW or
  - .... (some other WINDOW class you want)
- Extend window with

### Containers

both are Widgets • To define layouts, e.g. Vertical, Horizontal; or other Windows...

### Primitives

- E.g. Buttons, Labels, Text Fields, ...
- Items
  - E.g. Menu bar, Tool bar, Tool bar button, ...

- Your Eiffel installation comes with the EiffelBuild application
- EiffelBuild is a simple GUI Builder
  - Lets you pick&drop the tree structure of an UI
  - Generates code
- You can use it to get familiar with EV2

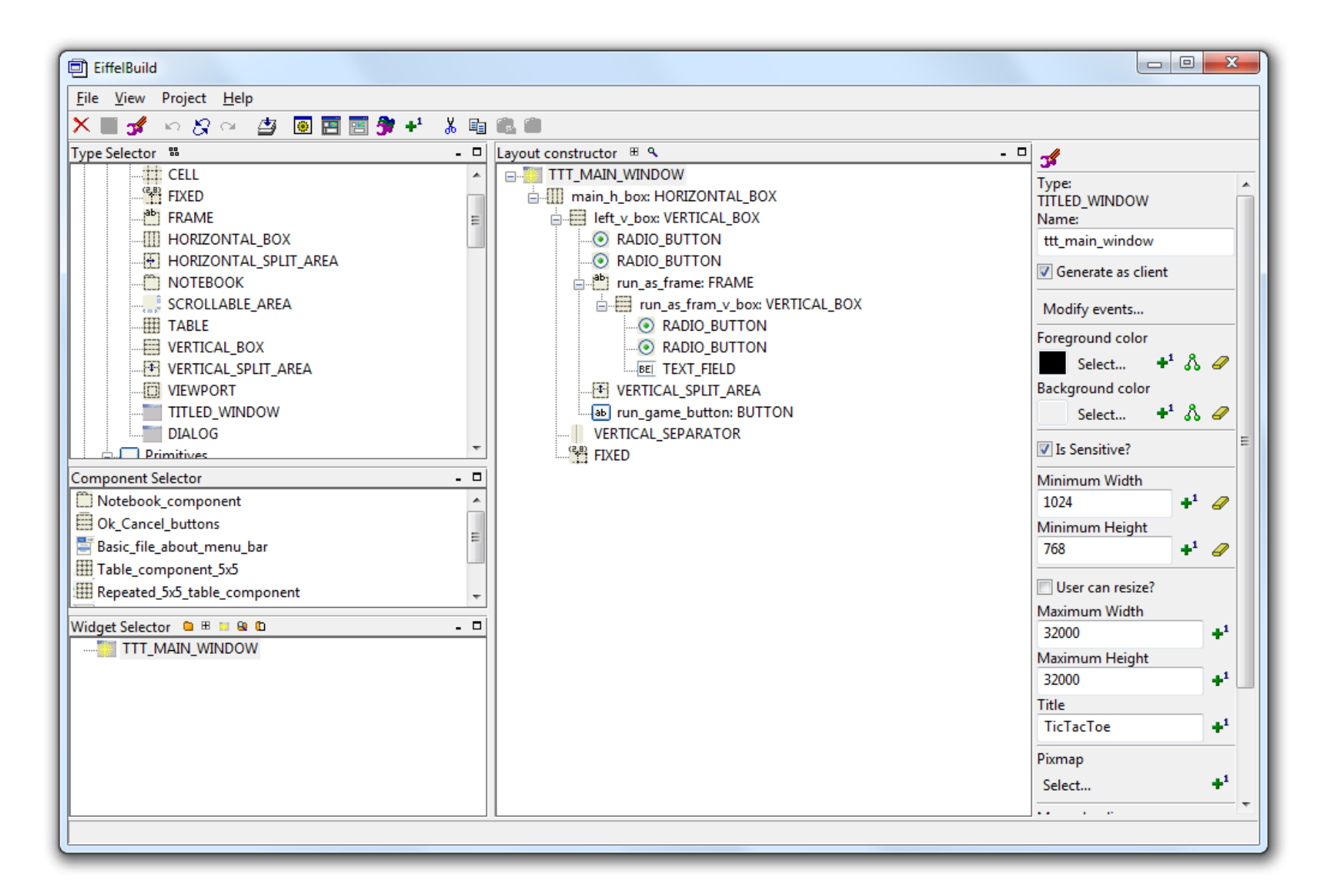

lacksquare

# **EiffelBuild: Containers, Primitives & Items**

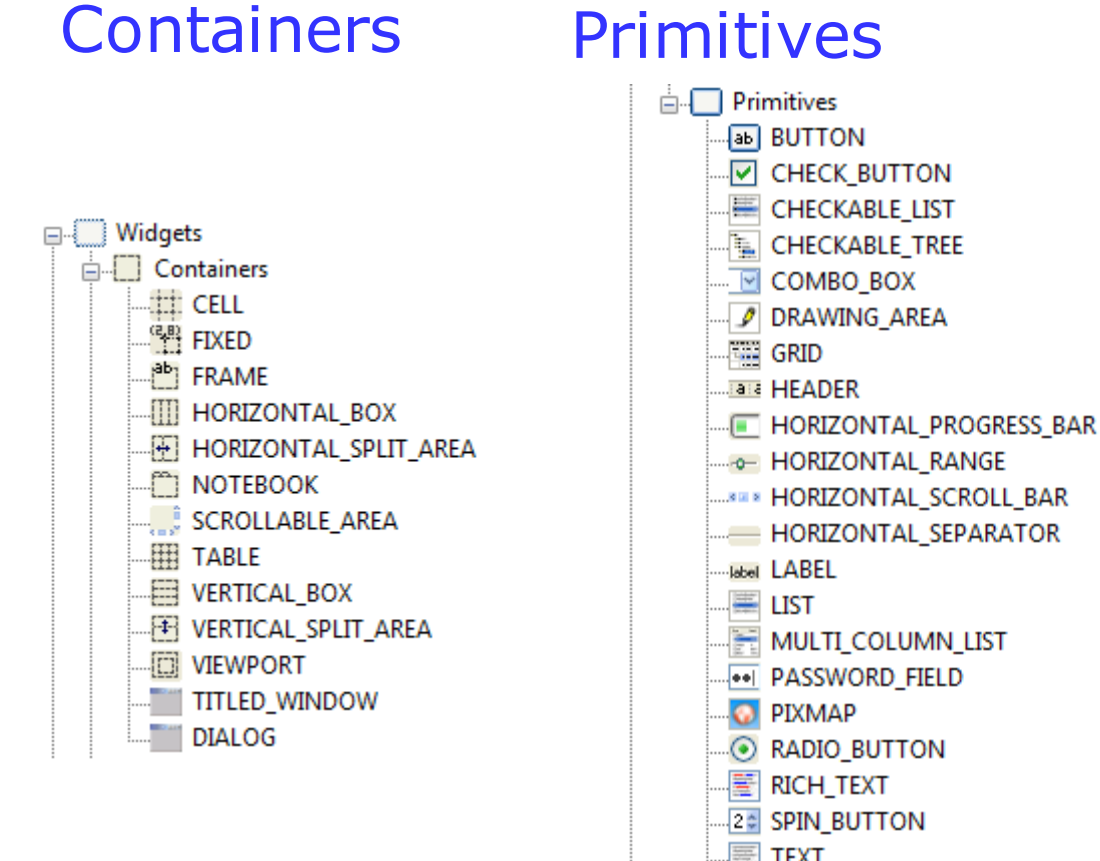

MULTI\_COLUMN\_LIST TEXT BE TEXT\_FIELD **TOGGLE\_BUTTON** TOOL BAR -TREE VERTICAL\_PROGRESS\_BAR VERTICAL\_RANGE VERTICAL\_SCROLL\_BAR

VERTICAL\_SEPARATOR

#### Items

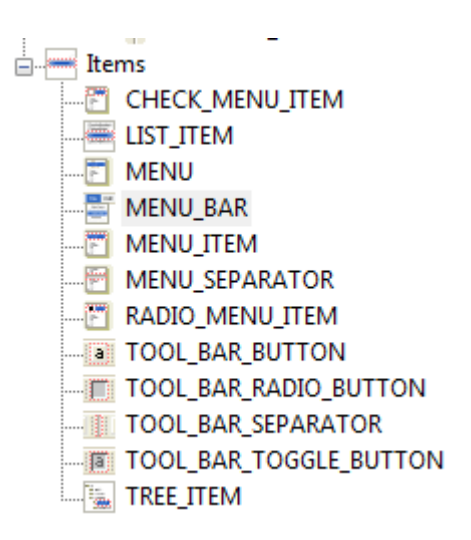

# **EiffelBuild**

### Design tree structure

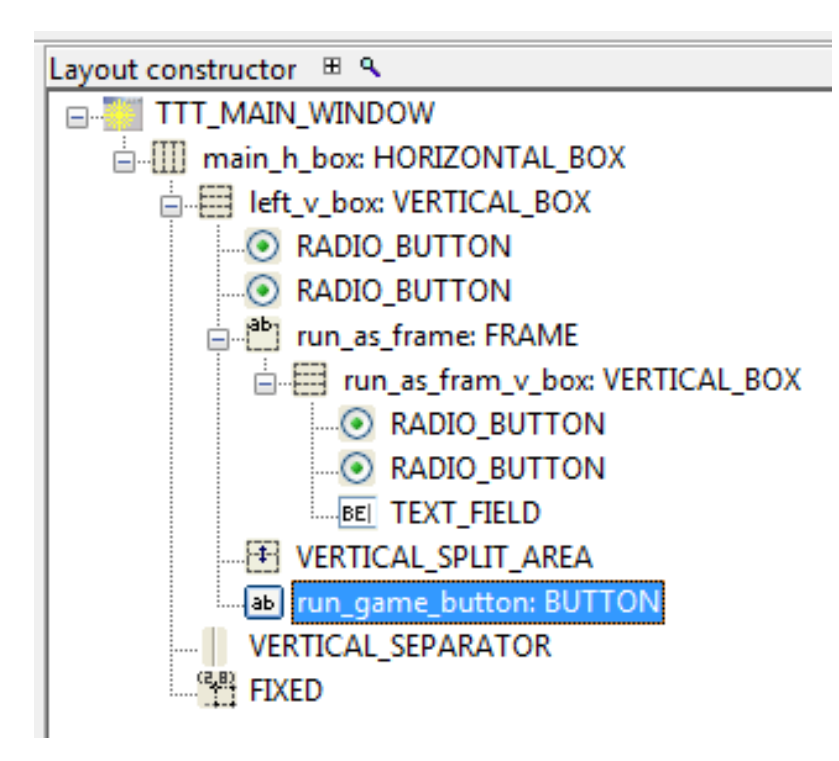

|            | - <b>3</b> %    |
|------------|-----------------|
| Set        | Type:<br>BUTTON |
|            | Name:           |
| properties | run_game        |
| of         | Select eve      |
|            | Foreground      |
| elements   | Selec           |
|            | Backgroun       |
|            | Selec           |
|            | Font            |
|            | Select          |
|            | 🔽 Is Sensit     |
|            | Text            |
|            | Start Gam       |
|            | Tooltip         |
|            |                 |
|            |                 |
|            | ✓ Is Show       |
|            | Minimum         |
|            | 78              |
|            | Minimum I       |
|            | 25              |
|            | Text alignm     |
|            | Center          |
|            |                 |

۵ آ

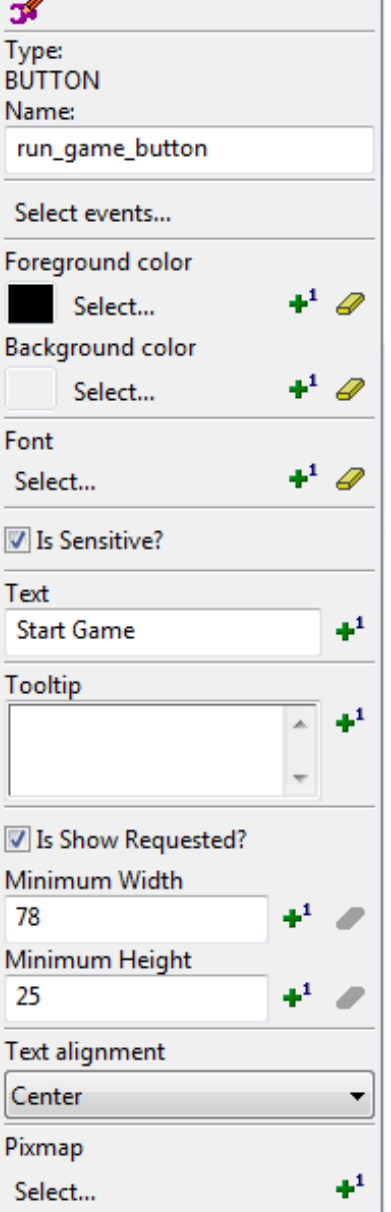

# **EiffelBuild**

### Preview your UI

| TicTacToe                  | X |
|----------------------------|---|
| Single player              |   |
| 🔿 Multi player             |   |
| Run as                     |   |
| <ul> <li>Server</li> </ul> |   |
| Client                     |   |
| Enter sever adress here    |   |
|                            |   |
|                            |   |
|                            |   |
|                            |   |
|                            |   |
|                            |   |
|                            |   |
|                            |   |
|                            |   |
|                            |   |
|                            |   |
|                            |   |
|                            |   |
|                            |   |
|                            |   |
|                            |   |
|                            |   |
|                            |   |
|                            |   |
|                            |   |
|                            |   |
|                            |   |
|                            |   |
|                            |   |
| Start Game                 |   |

- How to use EV2 for (board) games?
- Two main approaches
  - Use containers with background images and EV\_PIXMAP
  - Use EV\_MODEL to draw on a EV\_DRAWING\_AREA

# **EV2 Game based on containers (1)**

- Use lots of containers with
  - Subcontainers with
  - Subsubcontainers with
  - Subsubcontainers with
  - • •
- Containers typically have
  - Fixed or relative positions
  - background images (\*.bmp, \*.png)

Tip: only have on PIXMAP per container. Add additional images "on top" via pixmap.draw\_pixmap

- Main idea
  - Main container has background image
  - Other containers have pictures representing the game state
  - Images change on Mouse/Keyboard events

- This works fine if you don't need a lot transparency or dragging of elements over the board game
- If you need to move elements or want to "draw" instead of using images, use MODEL

# **EV2 Game based on Model**

- Eiffel Vision has MODEL classes
- Can be used to draw elements on a drawing area
  - Line, ellipse, pie-slice, polygon, rectangle, text, star...
- Model classes work better with transparent pictures

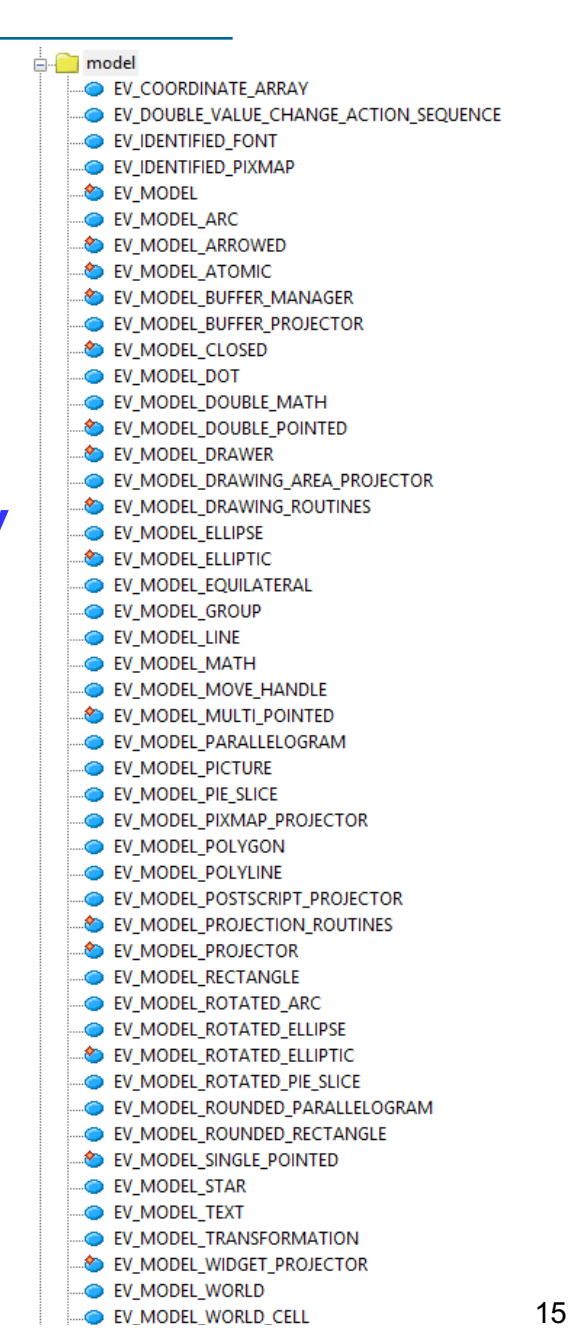

# How to get started with EV Model

- 1. Start from a usual EV application
- 2. Add an area: EV\_DRAWING\_AREA to a container
- 3. Create objects
  - projector: EV\_MODEL\_DRAWING\_AREA\_PROJECTOR
  - world: EV\_MODEL\_WORLD
- 4. Add the world and the area to the projector

Demo: <a href="https://github.com/DOSE-ETH/eiffel\_vision\_demo">https://github.com/DOSE-ETH/eiffel\_vision\_demo</a>

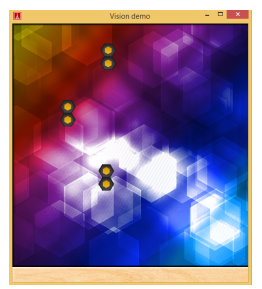

We recommend you

- Build a first EV2 application (EiffelStudio default one) and take a look at the code
- Play around with EiffelBuild quickly learn about available widgets
- Take a look at the provided example
- Take a look at: http://docs.eiffel.com/book/solutions/eiffelvision-2